## Voyageurs

National Park Service U.S. Department of the Interior

Voyageurs National Park

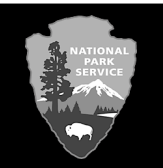

## Making a Houseboat Reservation on www.recreation.gov

- 1. Go to <u>www.recreation.gov</u> or call 877-444-6777
- 2. Go to sign in or sign up in upper right. Either log in or set up account.
- 3. Click on Find Places and Activities at the top of screen.
- 4. In the **Search** box enter Voyageurs National Park . Click **Search**.
- 5. Click on the 4th choice, Voyageurs National Park Houseboat permits
- 6. Choose Voyageurs National Park Houseboat Permits, check availability
- 7. On the left side of the screen, under Find Permits:

Looking For: select Overnight Houseboat.

**Entrance:** select lakes you plan to be on either: Kabetogama, Namakan, and Sand Point KNS or Rainy, RL

**Dates** enter the date of the first night you want to stay overnight in the park. **Under Length of Stay** put in the number of **nights** you are camping, just the **NUMBER ONLY**, do not put the word "days" or "nights". Hit search

- 8. This will open up a page that has **Entrance List** highlighted, click on See Details
- 9. This will show a two week calendar with your dates highlighted in gold.

## **10. Choose Book permit**

- 11. Select house boat ownership from drop down
- 12. If the boat is a privately owned houseboat, fill in the required information in the box.
- 13. Fill in group size, and emergency contact info
- 14. Read the park information, check box and then click on continue to shopping cart.
- 15. Confirm the details are correct and then click on check out tab
- 16. Enter required payment information and click on **Complete this purchase.**
- 17. If within 14 days of the trip you will get a **"Print tickets and Permits"** and you can print your permit.
- 18. If greater than 14 days before your trip you cannot print your permit, but will be notified when you can print it